## HOE EEN AANSLAGBILJET PERSONENBELASTING DOWNLOADEN

• Surf naar https://eservices.minfin.fgov.be/mym-portal/public/citizen/welcome

## • Log in met je eID kaartlezer of met its me.

| Kies uw digitale sleutel om aan te                                                                                                    | melden Hulp nadig2                                 |   |
|----------------------------------------------------------------------------------------------------|----------------------------------------------------|---|
| Digitale sleutel(s) met elD of digitale identiteit  AANMELDEN  met elD kaartlezer  Digitale sleutel(s) met beweiliningesode en gebruik | AANMELDEN via itsme                                |   |
| AANMELDEN @                                                                                                    | AANMELDEN     met beveiligingscode via mobiele app | 0 |
| AANMELDEN<br>met beveiligingscode via token                                                                                            |                                                    |   |

## • Selecteer "MELD U AAN"

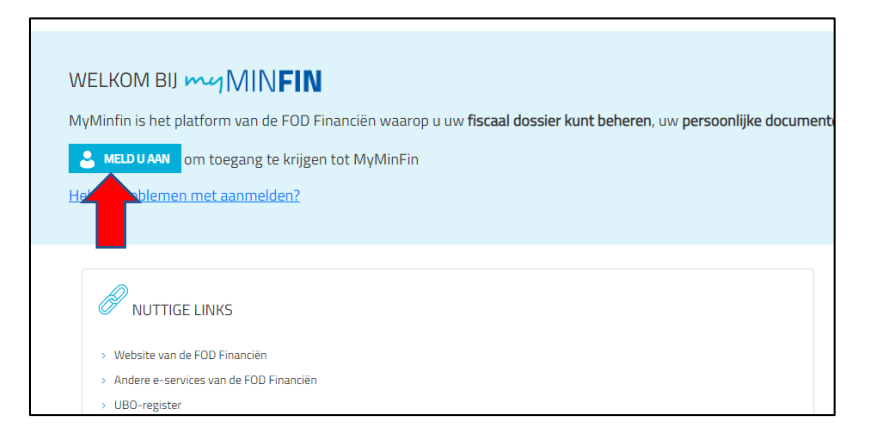

• Selecteer bovenaan "MIJN DOCUMENTEN"

| myMI                                                                     | NFIN          |                 |             |  |                                                                          |                  |  |
|--------------------------------------------------------------------------|---------------|-----------------|-------------|--|--------------------------------------------------------------------------|------------------|--|
| ONTHAAL                                                                  | MIJN AANGIFTE | MIJN BETALINGEN | MIJN WONING |  | UMENTEN                                                                  | MIJN INTERACTIES |  |
|                                                                          |               |                 |             |  |                                                                          |                  |  |
| MIJN AANGIFTE EN MIJN BELASTINGEN                                        |               |                 |             |  | MIJN BETALINGEN EN TERUGGAVEN                                            |                  |  |
| > Mijn aangifte / Mijn voorstel van vereenvoudigde aangifte (Tax-on-web) |               |                 |             |  | > Mijn rekeningnummer wijzigen                                           |                  |  |
| > De belastingaangifte voor een overleden persoon indienen (Tax-on-web)  |               |                 |             |  | > Mijn schulden en teruggaven raadplegen                                 |                  |  |
| > Een bezwaarschrift indienen en raadplegen                              |               |                 |             |  | > Mijn schuld betalen                                                    |                  |  |
| > Een voertuig aangeven (E705)                                           |               |                 |             |  | > Een afbetalingsplan aanvragen                                          |                  |  |
|                                                                          |               |                 |             |  | > De teruggaven van mijn beschermde tegoeden aanvragen (Garantiefonds) 📀 |                  |  |

• Selecteer "Aanslagbiljet" als type document en klik op "FILTEREN"

| Mijn documenten      |      |              |          |  |  |  |  |
|----------------------|------|--------------|----------|--|--|--|--|
| Mijn documenten      |      |              |          |  |  |  |  |
| ✓ Filters verbergen  |      |              |          |  |  |  |  |
|                      |      |              |          |  |  |  |  |
| Aanslagbiljet        | ~    | Alle jaren 💙 | FILTEREN |  |  |  |  |
| Alle types van docun | ient |              | 1        |  |  |  |  |
| Aanslagbiljet        |      |              | -        |  |  |  |  |
| Belastingsaangifte   |      |              |          |  |  |  |  |
| Fiscale fiches       |      |              |          |  |  |  |  |
| Huurcontracten       |      |              |          |  |  |  |  |

• Klik op de drie bolletjes naast het aanslagbiljet van het gewenste jaar en selecteer "Downloaden"

| Mijn documenten Mijn documenten                                                                    |      |                   |  |            |  |  |  |  |
|----------------------------------------------------------------------------------------------------|------|-------------------|--|------------|--|--|--|--|
| <ul> <li>Filters verbergen</li> <li>Aanslagbiljet</li> <li>Alle jaren</li> <li>FILTEREN</li> </ul> |      |                   |  |            |  |  |  |  |
| Naam                                                                                               |      | Datum 🔻           |  | Acties     |  |  |  |  |
| Ivaditi                                                                                            |      |                   |  |            |  |  |  |  |
| Aanslagbiljet                                                                                      | 18 n | 18 november 2021  |  | :          |  |  |  |  |
| Aanslagbiljet                                                                                      | 20 o | 20 oktober 2020   |  | Downloaden |  |  |  |  |
| Aanslagbiliet                                                                                      | 18 s | 18 september 2019 |  | · · ·      |  |  |  |  |

• Je kan nu het aanslagbiljet personenbelasting raadplegen en opslaan als PDF-document